## **Taking a Skills Assessment**

If a Skills Assessment is a required prerequisite for your program, please carefully read the information on this page. Follow the steps below to access and complete the appropriate Skills Assessment.

| Certified Nursing Assistant<br>(CNA prerequisite – MLCC) | Medical Interpreter Written –<br>(Spanish/English) | ISSP                    |
|----------------------------------------------------------|----------------------------------------------------|-------------------------|
| Required for Certified Nursing Assistant                 | Required for Medical Interpreter                   | Required for ISSP       |
| Must score 70 or higher                                  | Must score 75 or higher                            | Must score 70 or higher |

| STEPS TO FOLLOW |                                                                                                    |  |
|-----------------|----------------------------------------------------------------------------------------------------|--|
| STEP 1          | Using an updated browser (we recommend Google Chrome) on a laptop or desktop computer, please <u>navigate to</u> <u>CPE's Moodle site by clicking here</u> .                                                                                                    |  |
| STEP 2          | If you already have a CPE Moodle account, log in using your credentials and proceed to STEP 4. If you need an account, continue to STEP 3.                                                                                                    |  |
|                 | In case you need to recover your credentials, click on 'Forgotten your username or password?' and follow the steps to retrieve them using your e-mail address.                                                                                                    |  |
| STEP 3          | To create an account, click the 'Create New Account' button. Enter your e-mail address (the same one you plan to<br>use for course registration) in the Username, E-mail, and Confirm E-mail fields.                                                              |  |
|                 | Please use an e-mail address that you check regularly, as we will use it to communicate important information about your course.                                                                                                    |  |
|                 | Note that you must read and accept all site policies that appear when you first log in to gain full access to Moodle.                                                                                                    |  |
| STEP 4          | On your Moodle home page, scroll down and click 'All courses.' Next, navigate to the 'Skills Assessments' category.<br>Click on the relevant skills assessment (scroll if necessary) and then select the 'Enroll Me' button located at the<br>bottom of the page. |  |
|                 | Make sure to carefully review crucial details about the assessment, including timing, result viewing, and post-<br>assessment actions.                                                                                                    |  |
| STEP 5          | When you have sufficient time and are ready to begin, click on 'Start the Assessment.'                                                                                                    |  |
| STEP 6          | Follow the prompts to complete the assessment and review your results.                                                                                                    |  |
|                 | After successfully passing the assessment, please click on the 'View Results & Submit Application' button and complete the program application. This ensures that your score is accessible to our registration team.                                              |  |
| HELP            | If you need help, please e-mail Customer Service at cpecs@kennesaw.edu.                                                                                                    |  |